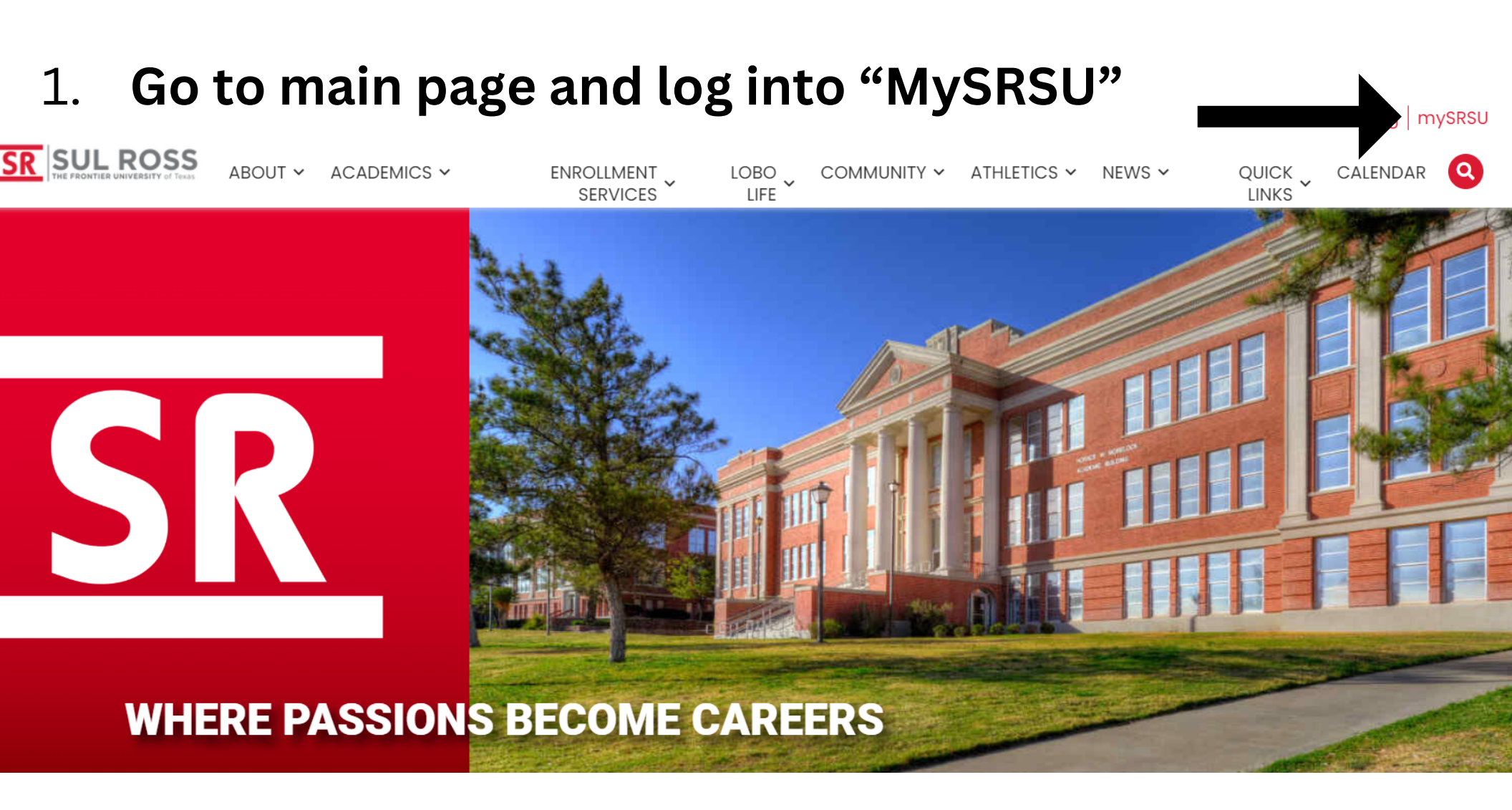

# **How to View Holds**

Email | OneDrive | Blackboard | My Degree Plan SR SUL ROSS LTAC (TECH HELP) Q MYSRSU HOME **RESLIFE MAINTENANCE REQUEST** UCTV CONTACT SRSU my Account my Courses **Student Services** SRInfo My Schedule Course Information LoboOnLine Links: Housing (HB2504) My Personal My Degree Plan **Financial Aid** Profile Faculty and Staff Student Registrar HOLDS Directory Dashboard Academic Center Employee Banner for Excellence Dashboard **SRInfo Home** Faculty Dashboard 2. Click "Faculty Dashboard" **Dining Menu** 

### **Faculty Services**

#### Hello

Welcome to the Faculty/Advisor Dashboard. Click one of the links below to get started or the four squares icon in the top left hand corner for more options.

Grade Entry Class Roster Advising Student Profile Texas TSI, Drop Limit and Core Curriculum Browse Class Schedule Student Lookup Detail Schedule

## 3. Click "Advising Student Profile"

If you have any questions, please email the Registrar or visit www.sulross.edu/registrar.

#### Student Profile -

| Term: Fall 2024 08/16/2024 - 12/15/2024 |                                                                                                    | Good Standing, as of Spring 2024 |                                                                                                    | 0              | 0.000   | Registration Notices: 6 | Holds: 3 |  |
|-----------------------------------------|----------------------------------------------------------------------------------------------------|----------------------------------|----------------------------------------------------------------------------------------------------|----------------|---------|-------------------------|----------|--|
|                                         | Student Information                                                                                           | mation Notes: 0                  |                                                                                                    | HOURS & GPA    |         | ~                       |          |  |
|                                         | Bio Information<br>Email:<br>Phone:<br>Gender:<br>Date of Birth:<br>Ethnicity:<br>Race:                       |                                  | Primary Se<br>Degree:<br>Study Path:<br>Level:<br>Program:                                                                     | econdary Hours | s & GPA |                         |          |  |
|                                         | Citizen:<br>Citizenship:<br>Emergency Contact:<br>Emergency Phone:<br>General Information<br>Level:<br>Class: |                                  | College:<br>Major:<br>Department:<br>Concentration:<br>Minor:<br>Concentration:<br>Admit Type:<br>Admit Term:<br>Catalog Term: |                | Profile | will loac               | lload    |  |
| Prior Education and Testing             | Status:<br>Student Type:                                                                                      |                                  |                                                                                                    |                |         |                         | •        |  |
| Additional Links                        | Campus:<br>First Term Attended:<br>Matriculated Term:                                                         |                                  | Not Registered                                                                                                    | OURSES         |         |                         | ^        |  |
| Academic Transcript                     | Last Term Attended:<br>Leave of Absence:                                                                      |                                  | Total Hours   Registered Hours: 0   Billing Hours: 0   CEU Hours: 0   Min Hours: Not available   Max Hours: Not available      |                |         |                         |          |  |
| Student Schedule                        | Advisors                                                                                                    |                                  |                                                                                                    |                |         |                         |          |  |
| Registration Overrides                  | Advisors are not assigned for                                                                                 | the selected term.               |                                                                                                    |                |         |                         |          |  |
| Neek at a Glance                        |                                                                                                    |                                  |                                                                                                    |                |         |                         |          |  |
| Registration and Planning               |                                                                                                    |                                  |                                                                                                    |                |         |                         |          |  |
| /iew Grades                             |                                                                                                    |                                  |                                                                                                    |                |         |                         |          |  |

|                                                                                                   | 0            | 0.000                                                                     | Registration Notices: 6   | Holds: 3 |  |  |
|---------------------------------------------------------------------------------------------------|--------------|---------------------------------------------------------------------------|---------------------------|----------|--|--|
| CURRICULUM, H                                                                                     | HOURS & GPA  |                                                                           | Immunization - Meningitis | •        |  |  |
| Primary Se                                                                                        | econdary Hou | urs & GPA                                                                 | No TSI Scores             | -        |  |  |
| Degree:<br>Study Path:                                                                            |              |                                                                           |                           |          |  |  |
| Program:<br>College:                                                                              |              |                                                                           | Not College Ready         |          |  |  |
| Major:<br>Department:<br>Concentration:<br>Minor:<br>Concentration:<br>Admit Type:<br>Admit Term: |              | 5. Upper right-hand corner, press "holds"<br>and their holds will reflect |                           |          |  |  |